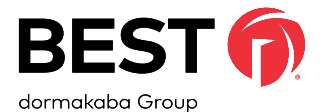

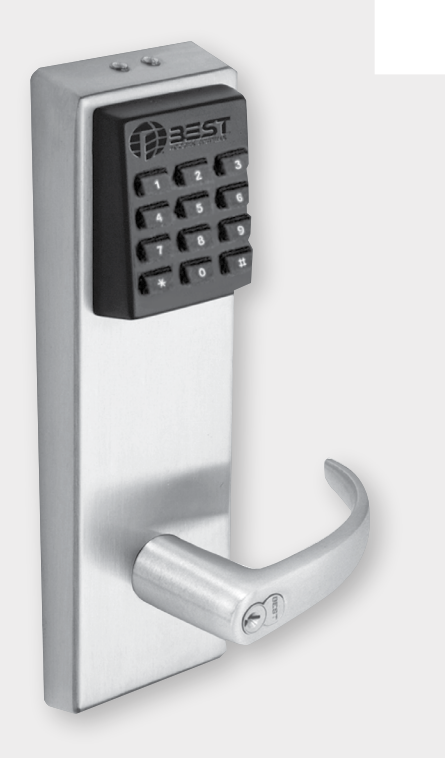

## KEYPAD EZ LOCK PROGRAMMING GUIDE

BEST KEYPAD EZ LOCK

## COPYRIGHT

## **CREDITS/COPYRIGHTS**

Copyright © 2021 by dormakaba USA Inc. All rights reserved.

Information in this document is subject to change without notice and does not represent a commitment on the part of dormakaba USA Inc. The software described in this document are furnished under a license agreement or nondisclosure agreement.

This publication is intended to be an accurate description and set of instructions pertaining to its subject matter. However, as with any publication of this complexity, errors or omissions are possible. Please call your dormakaba USA Inc. at 1-800-392-5209 if you see any errors or have any questions. No part of this manual and/or database may be reproduced or transmitted in any form or by any means, electronic or mechanical, including photocopying, recording, or information storage and retrieval systems, for any purpose, without the express written permission of dormakaba USA Inc.

This document is distributed as is, without warranty of any kind, either express or implied, respecting the contents of this book, including but not limited to implied warranties for the publication's quality, performance, merchantability, or fitness for any particular purpose. Neither dormakaba USA Inc., nor its dealers or distributors shall be liable to the User or any other person or entity with respect to any liability, loss or damage caused or alleged to be caused directly or indirectly by this publication.

The BEST logo is a trademark of dormakaba USA Inc.

Written and designed by: dormakaba USA Inc. 6161 East 75th Street Indianapolis, IN 46250

T92519\_A June 2021

### FCC | IC CERTIFICATION

#### THIS DEVICE COMPLIES WITH PART 15 OF THE FCC RULES.

Operation is subject to the following two conditions:

- 1. This device may not cause harmful interference.
- 2. This device must accept any interference received, including interference that may cause undesired operation.

This equipment has been tested and found to comply with the limits for Class B Digital Device, pursuant to Part 15 of the FCC Rules. These limits are designed to provide reasonable protection against harmful interference in a residential installation. This equipment generates and can radiate radio frequency energy and, if not installed and used in accordance with the instructions, may cause harmful interference to radio communications. However, there is no guarantee that interference will not occur in a particular installation. If this equipment does cause harmful interference to radio or television reception, which can be determined by turning the equipment off and on, you can try to correct the interference by taking one or more of the following measures:

- Reorient or relocate the receiving antenna.
- Increase the separation between the equipment and receiver.
- Connect the equipment into an outlet on a circuit different from that to which the receiver is connected.
- Consult the dealer or an experienced radio/TV technician for help.

## THIS DEVICE COMPLIES WITH INDUSTRY CANADA LICENSE-EXEMPT RSS STANDARD(S).

Operation is subject to the following two conditions:

- 1. This device may not cause interference.
- 2. This device must accept any interference, including any interference that may cause undesired operation of the device.

This Class [B] digital apparatus meets all requirements of the Canadian Interference-Causing Equipment Regulations.

## CET APPAREIL EST CONFORME À LA NORME RSS INDUSTRIE CANADA EXEMPT DE LICENSE.

Son fonctionnement est soumis aux deux conditions suivantes:

- 1. Cet appareil ne doit pas provoquer d'interférences.
- 2. Cet appareil doit accepter toute interférence, y compris les interferences pouvant causer un mauvais fonctionnement du dispositif.

Cet appareil numérique de la classe [B] respecte toutes les exigences duRéglement sur le matériel brouilleur du Canada.

# CONTENTS

| 1 | INTRODUCTION TO KEYPAD EZ                          | 1  |
|---|----------------------------------------------------|----|
|   | Getting basic access                               | 1  |
|   | Passage mode access                                | 2  |
|   | Daily passage mode                                 | 3  |
|   | Remote unlock/lock access                          | 3  |
|   | Passage toggle button option                       | 3  |
|   | Overview of items to consider before programming   | 3  |
| 2 | QUICK START GUIDE                                  | 6  |
|   | Using default values                               | 6  |
|   | Changing the Administrator PIN                     | 8  |
|   | Set up a lock using factory-default values         | 8  |
| 3 | COMPLETE SETUP GUIDE                               | 10 |
|   | Programming commands quick reference               | 10 |
|   | Programming the Keypad EZ Lock                     | 11 |
|   | Programming codes and their details                | 12 |
| 4 | MAINTENANCE                                        | 18 |
|   | Support services                                   | 18 |
|   | Battery maintenance                                | 18 |
|   | Resetting a lock to the factory defaults (Code 33) | 21 |
|   | Resetting a frozen/malfunctioning lock             | 23 |
| 5 | USER FORMS                                         | 24 |
|   | Sample applications                                | 24 |
|   | Blank forms                                        | 31 |

## **1 INTRODUCTION TO KEYPAD EZ**

This manual is written primarily for the Administrator and Supervisors who will program Keypad EZ Locks. The following explains access for the average User. Using the Keypad EZ Lock is as easy as entering your PIN followed by the pound (#) key and opening the door. But a few additional features of the Keypad EZ Lock should be noted:

- Basic access and when it is denied
- Passage mode access
- Remote access

## **GETTING BASIC ACCESS**

## To unlock a Keypad EZ Lock:

| Step | Do this                                                                                        | Example |
|------|------------------------------------------------------------------------------------------------|---------|
| 1.   | On the keypad, enter your PIN (Personal Identi-<br>fication Number), and then press the # key. | 1234 #  |
|      | <b>NOTE:</b> The green light blinks and the lock                                               |         |
| -    | Chilps with every valid key press.                                                             |         |
| 2.   | Open the door within 3 seconds (default) or up                                                 |         |
|      | to 60 seconds if programmed.                                                                   |         |

You should be able to enter your PIN that your Administrator or Supervisor gave you, at any time, 24 hours a day, 7 days a week.

**NOTE:** If you do not yet have a PIN, see your Administrator or Supervisor. If you are or will be an Administrator or Supervisor, see <u>"2 Quick</u> <u>Start Guide" on page 6</u> to start setting up Keypad EZ Locks right away.

## 1 INTRODUCTION TO KEYPAD EZ

There are four situations where access may not be granted:

- When the lock has the mortise deadbolt and it is thrown. This is true unless you have deadbolt override access. For more information, see <u>"Deadbolt override access" on page 7.</u>
- When a group of PINs has been temporarily disabled. Occasions when this may happen include holidays and emergencies.
- When you or someone has tried unsuccessfully to get access three (the default) or more times in succession. When this happens, the lock temporarily shuts out ALL access attempts, even with valid PINs, for a period of time. The default time is 30 seconds.
- When the lock's batteries are very low. For more information, see page 19.

See your Administrator or Supervisor if your PIN does not work, or if there is any delay or unusual tones while the lock grants access.

## Passage mode access

This feature lets any User with passage mode access privileges to put the lock into an unlocked state with no time limit (like a passage set). Then later any User with passage mode access privileges can return the lock to its normal locked state. All Supervisors and the Administrator automatically have this privilege, but all other Users do not. If a User (including a Service User) is to have this privilege, it must be added to the User's PIN. See <u>"12—Set User privileges" on page 12</u>.

## To start/end passage mode in a Keypad EZ Lock:

| Step | Do this                                                                                                    | Example |
|------|----------------------------------------------------------------------------------------------------|---------|
| 1.   | Enter your PIN, and then press the # key.                                                                   | 1234 #  |
|      | <b>NOTE:</b> The green light blinks and the lock<br>'chirps' with every valid key press.                    |         |
| 2.   | Immediately enter * then # and the door stays unlocked.                                                     |         |
| 3.   | Repeat the above steps and the door toggles be-<br>tween staying unlocked and locked as you repeat<br>them. |         |

## Daily passage mode

The Keypad EZ Lock can be programmed to automatically open and stay open on a daily basis. The lock will unlock at a specified time each day, and re-lock at another specified time in the same day. This mode can support three sub-modes: 7 days a week, Monday thru Friday only, or weekends only. See <u>"45—Enable daily passage mode" on page 15.</u>

## Remote unlock/lock access

The Keypad EZ Lock remote unlock feature offers a convenient way to unlock a door via a hard-wired momentary contact button in a remote location. Examples of common uses include:

- Receptionist entries
- Guard stations
- Receiving and shipping docks

If the lock is in the passage mode (unlocked), pressing the button will cancel the passage mode and lock the door.

For more information on installing the remote unlock feature, see "Installation Instructions for Keypad EZ Remote Unlock (T80922)".

## Passage toggle button option

The Keypad EZ Lock can be ordered with a button incorporated into the inside trim of the lock with no required installation of a remote button. The advantage of this is that the door can be quickly locked from the inside of, say a classroom, without having to expose yourself by going out into a hallway to access the keypad to disable the passage mode in order to lock the door.

# OVERVIEW OF ITEMS TO CONSIDER BEFORE PROGRAMMING

The Keypad EZ Lock looks simple enough, but actually, it's masquerading as a one-door sophisticated access control system. So before you start programming, first stop and think about the system design decisions that you'll need to make as the Administrator. Use the following to help you think through some important decisions. Then record your decisions on the forms that start on <u>page 30</u>. Reference the examples that start on <u>page 23</u> to help fill out the forms.

## First, think about the people in your enterprise

- Who will be named the Administrator of the Keypad EZ Locks?
- Who can you trust with a PIN that can access the lock 24-hours a day, 7 days a week? All PINs have 24/7 access; not everyone may get a PIN.
- Who can you trust to keep the door unlocked for an indefinite period of time? For more information, see <u>"Passage mode" on page 2</u>.
- Do you want a daily passage mode to unlock/lock the door each day?
- Will you need temporary (24-hour max) one-time Service User PINs?
- Will you allow others beside the Administrator to program Users? Keypad EZ Locks allow up to five Supervisors, one Supervisor for each group. For more information, see <u>"Group number" on page 8</u>.
- Are there any people who might need more than three seconds to open the door? These people may include the elderly and people with physical disabilities. See <u>"Unlock duration" on page 7.</u>
- Is it an advantage for you to group your people into two or more groups? Up to five groups are supported. Advantages include:
  - The ability to delegate the management of adding/deleting PINs
  - The ability to disable whole groups of Users at one time
  - ♦ The ability to quickly delete whole groups of Users at one time
- A small business may not need to program any Supervisors at all, but if you have a larger firm, or if you have several Keypad EZ Locks, you may want to at least program one or two Supervisors.

## Second, think about the Keypad EZ Lock(s)

- Are they mortise deadbolt locks? If so, who will you allow to override the deadbolt when it's thrown?
- How many digits do you want to use for the PIN: 3, 4, 5, 6, 7, or 8? The lesser the number of digits, the easier the PIN is to remember, but the less secure it is. The opposite is true for the longer PINs, they're easier to forget but are more secure. The factory preset is a 4-digit PIN (for example, 1234). Changing the PIN length later will

delete any PINs already entered, so now is the best time to decide on a PIN length.

- Do you need to let someone remotely unlock or lock the door, such as a receptionist or security guard? If so, you'll want to take advantage of the remote unlock/lock feature. See <u>"Remote unlock" on page 3.</u>
- Will you need to adjust the buzzer volume?

# Third, think about the PINs that will be your `keys' to the Keypad EZ Locks

- It's important to think of these PINs as you would a key. Like keys, they are important security devices that need to be kept safe from compromise.
- How will you create your PINs? Will you use a random number generator or will you use your own creativity? Will you let an employee request their PIN?
- How will you record and keep track of the PINs? This guide includes a User Record form for your use (see <u>"User record" on page 32</u>), but you may want to use an electronic spreadsheet program and keep them secure electronically.
- How will you issue the PINs to people? This usually requires writing the PIN down for the User but you can handwrite them or you can create a form (see <u>"Here's a sample of a User PIN notice:" on page</u>
  33) or even create an agreement that the User can sign that could specify any fees to charge if the PIN is forgotten or compromised.
- What action will you take when someone forgets their PIN? You or a Supervisor could simply check your records and remind them verbally. You may want to reprint their PIN and charge them a small fee. It's up to you to decide how strict or lenient you want to be, but whatever you decide, a clear policy is usually best.
- What if a User has shared their PIN with someone else? You may want to go as far as to terminate them or rescind their privileges and immediately delete their PIN. At the least, you will want to change the PIN or possibly charge a fee for such a violation.

# 2 QUICK START GUIDE

This section will get you up and running fast. By using the lock's default values, you can quickly program yourself as the Administrator and add up to 1000 PINs.

## The default values are:

| Feature                          | Default value                                  |
|----------------------------------|------------------------------------------------|
| PIN length                       | 4 digits (If desired, change the PIN length    |
|                                  | first before entering the PINs.)               |
| Unlock duration                  | 3 seconds                                      |
| Deadbolt override access         | Only granted to Admin and Supervisors          |
| Passage mode access              | Only granted to Admin and Supervisors          |
| Passage mode duration            | No time limit                                  |
| Wrong entries allowed            | 3 wrong entries; then a denied access timeout. |
| Timeout after wrong entries      | 30 seconds                                     |
| One-time Service User PIN        | 24 hours                                       |
| Group number                     | 1                                              |
| Buzzer volume                    | Normal                                         |
| Remote unlock/lock access        | Disabled. Must be enabled before use.          |
| Passage toggle button (Optional) | Disabled. Must be enabled before use.          |
| Administrator PIN                | 9998 (Personal Identification Number)          |

## USING DEFAULT VALUES

Defaults are factory preset values. For example, the default value of three seconds for the unlock duration allows someone three seconds to enter before the door automatically re-locks. All of the default values were carefully chosen to work in most Keypad EZ Lock installations. In most cases, you shouldn't have to change the default settings (with the exception of the Administrator PIN). Just make sure that you think

## 2 QUICK START GUIDE

about your Users and their convenience and security before using the default values. See page 3 for system overview and design decisions that need to be made.

## **PIN length**

The PIN (Personal Identification Number) length can be set from 3 to 8 digits. The default is 4 digits. Keep in mind that a short PIN number, although easily remembered, is usually less secure. Conversely, a longer PIN number is more secure but is more easily forgotten. If desired, change the PIN length first, before entering the PINs, as changing the PIN length will delete any PINs already entered. To change the default PIN length, see <u>"30—Set PIN length †" on page 14</u>.

## **Unlock duration**

This feature lets you adjust the time that the lock stays unlocked during access. The default is three seconds. If some of your Users need more time to get through the door, the unlock duration can be set anywhere between one and sixty seconds. To change the unlock duration, see <u>"32—Set unlock duration" on page 14</u>.

## **Deadbolt override access**

This feature lets Users (including Service Users), unlock the door with a PIN even when the deadbolt is thrown and only applies to locks with deadbolts. If a lock does not have a deadbolt, this feature is not used. By default, the User is programmed without deadbolt override access, but to allow this access, see <u>"12—Set User privileges" on page 12.</u>

### Passage mode access and duration

This feature lets any User (including Service Users), with passage mode access to put the lock into an unlocked state with a default of no time limit (like a passage set). Then later any User with passage mode access can return the lock to its normal locked state. By default, the User is programmed without passage mode access, but to allow this access, see <u>"12—Set User privileges" on page 12</u>. To change the duration, see <u>"42—One-time Passage mode duration" on page 15</u>.

## Wrong entries allowed and time out duration

When someone has tried unsuccessfully to get access three (the default) or more times in succession the lock temporarily shuts out ALL

## 2 QUICK START GUIDE

access attempts, even with valid PINs, for a period of time. To change the default number of tries (between one and nine), see <u>"34—Number</u> of wrong entries allowed before timing out" on page 14. The default period of time access is denied is 30 seconds. To change the default to between zero and five minutes, see <u>"35—Duration of timeout after</u> wrong entries" on page 14.

## **One-time Service User PIN**

This feature lets service people have one-time access for no more than 24 hours from first use. The Administrator can reduce how many hours the PIN can be valid, but may not extend it beyond 24 hours. Multiple Service User PINs can be created only limited by the maximum number of PINs allowed. Service Users can be assigned deadbolt override access and passage mode access privileges as well. The Date and Time have to be set first to enable setting the Service PIN.

#### **Group number**

Up to five groups of Users can be created, each with a Supervisor. User groups add another layer of security and allow the Administrator to share the responsibilities of administrating the PINs. Usually, this feature is only needed when at least two area or shift Supervisors need to be held accountable for their Users' access. By default, all Users are programmed as belonging to group one.

**Remote unlock/lock access—Passage toggle button (Optional)** See <u>"Remote unlock/lock access" on page 3</u> for an explanation.

## IMPORTANT!

## **Changing the Administrator PIN**

The default Administrator PIN (Personal Identification Number) is 9998. It is vital for security to change this default Administrator PIN to a new value as the first thing in setting up the lock, see <u>"Step" on page 9</u>.

## SET UP A LOCK USING FACTORY-DEFAULT VALUES

**TIP:** Temporarily record the PINs as you enter them or record them using the <u>"User record" on page 32</u>. You can use this form to assign the PINs to the Users later.

| Step | То                                   | You enter                                                                                                    | Example            |
|------|--------------------------------------|----------------------------------------------------------------------------------------------------|--------------------|
| 1.   | Begin program-<br>ming mode          | 00# 9998#                                                                                                    |                    |
| 2.   | Change Adminis-trator PIN $^{\rm 1}$ | 20# [any 4 digits] #<br>[the same 4 digits] #                                                                             | 20# 3197#<br>3197# |
| 3.   | Add PINs                             | 10# [any 4 digits]# #<br><b>NOTE:</b> Repeat this se-<br>quence, changing the 4<br>digits each time, up to<br>1000 times. | 10# 4994# #        |
| 4.   | End program-<br>ming mode            | 99#                                                                                                    |                    |

Use the <u>"User record" on page 32</u> to record the PINs that you added. Record the Administration PIN at the bottom of FORM 1, <u>"Groups and their</u> <u>assigned doors" on page 30</u> Detach and then secure both logs.

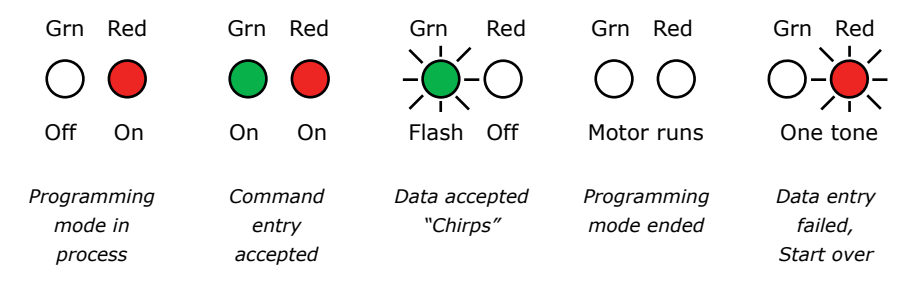

Figure 2.1 Keypad EZ Lock LED lights and sounds while programming

See <u>"Replacing batteries" on page 19</u> for the Battery warning LED lights and sounds displayed after a valid PIN entry.

<sup>1</sup> If a change in PIN length is desired, make the change before changing the default Administrator PIN or adding User PINs as these PINs will be deleted when the PIN length is changed. See <u>"30—Set PIN length †" on page 14.</u>

## **3 COMPLETE SETUP GUIDE**

This section lists all of the available command codes and lets you take full advantage of all the Keypad EZ Lock features and functions.

## LOCK SETUP AND MANAGEMENT

Use these programming codes to set up advance features and manage your Keypad EZ Locks.

## **Programming commands quick reference**

Use this reference to look up the task you need to perform:

| Code                   | Description                   | Code | Description                                                   |
|------------------------|-------------------------------|------|---------------------------------------------------------------|
| <b>00</b> <sup>a</sup> | Begin programming session     | 33   | Reset all to factory defaults                                 |
| <b>10</b> a            | Add User PIN number           | 34   | Number of wrong entries al-<br>lowed before timing out        |
| <b>11</b> a            | Delete User PIN               | 35   | Wrong entries timeout duration                                |
| <b>12</b> <sup>a</sup> | Set User privileges           | 36   | Switch # and * keys                                           |
| <b>13</b> a            | Delete group of PINs          | 37   | Buzzer volume control                                         |
| <b>14</b> <sup>a</sup> | Enable group of PINs          | 38   | Delete all User, Supervisor, and Service PINs (but not Admin) |
| <b>15</b> a            | Disable group of PINs         | 40   | Set time <sup>b</sup>                                         |
| 20                     | Set Administrator PIN         | 41   | Set date                                                      |
| <b>21</b> a            | Set Supervisor PIN to Group 1 | 42   | Passage mode duration                                         |
| <b>22</b> a            | Set Supervisor PIN to Group 2 | 43   | Daily passage mode setup                                      |
| <b>23</b> <sup>a</sup> | Set Supervisor PIN to Group 3 | 45   | Enable daily passage mode                                     |
| <b>24</b> a            | Set Supervisor PIN to Group 4 | 46   | Disable daily passage mode                                    |
| <b>25</b> a            | Set Supervisor PIN to Group 5 | 50   | Add one-time Service User PIN                                 |
| <b>26</b> a            | Disable User PIN              | 51   | Delete one-time Service User PIN                              |
| <b>27</b> a            | Enable User PIN               | 52   | Delete all Service User PINs                                  |

a Indicates that a Supervisor may program this code.

b Automatic Daylight Saving Time change is not supported.

## 3 COMPLETE SETUP GUIDE

| Code | Description                                                          | Code | Description                                             |
|------|----------------------------------------------------------------------|------|---------------------------------------------------------|
| 28   | Disable all User, Supervisor,<br>and Service PINs (but not<br>Admin) | 53   | Initiate firmware update<br>WARNING: <u>See page 16</u> |
| 29   | Enable all User, Supervisor,<br>and Service PINs (but not<br>Admin)  | 54   | Enable/Disable remote unlock                            |
| 30   | Set PIN length                                                       | *#   | Enable/Disable one-time<br>passage mode                 |
| 32   | Set unlock duration                                                  | 99 * | End programming session                                 |

## **PROGRAMMING THE KEYPAD EZ LOCK**

## To begin a programming session:

Programming the Keypad EZ Lock starts with entering the "00" code to begin a programming session followed by the pound (#) key. You can think of the # key as an enter/accept key. Next, enter the Admin PIN (or Supervisor PIN) followed by the # key.

| You enter   |                                                                 |
|-------------|-----------------------------------------------------------------|
| 00 # 9998 # | <u>See page 10</u> footnote for codes a Supervisor may program. |

**To program the desired functions into the Keypad EZ Lock:** Refer to the <u>"Programming commands quick reference" on page 10</u> for a summary of available functions. Begin entering the codes for the desired functions from the following: <u>"Programming codes and their</u> <u>details" on page 12</u>. Be sure to substitute digits for the letters given in the "*You enter . . ."* code sequence as indicated in the gray shaded details box for the code.

## To end the programming session:

After all programming functions have been completed for a particular Keypad EZ Lock, use this code to end the programming session.

| You enter |                         |
|-----------|-------------------------|
| 99 #      | End programming session |

## **PROGRAMMING CODES AND THEIR DETAILS**

#### **10-ADD USER PIN NUMBERS**

Add up to 1000 PIN numbers to the lock. Use the forms to record them as you enter them. They can be assigned to the Users later as needed.

| You enter<br>10 # UUUU # # or | UUUU = User PIN to be added (3 to 8 digits<br>as set by code 30) Repeat with a different<br>number to add more PINs to group 1. |  |
|-------------------------------|----------------------------------------------------------------------------------------------------|--|
| 10 # UUUU # G # or            | G = Group number (1 to 5) Not entering a group number # # defaults to group 1.                                                  |  |
| 10 # UUUU #                   | Supervisors can only add a PIN in their group. No double # # or group number is required for a Supervisor to add a PIN.         |  |

#### 11-DELETE A USER'S PIN

| You enter    | UUUU = User PIN to be deleted<br>Supervisors can only delete a PIN in their |  |
|--------------|-----------------------------------------------------------------------------|--|
| 11 # 10001 # |                                                                             |  |
| 11 # 0000 #  | group.                                                                      |  |

#### 12-SET USER PRIVILEGES (INCLUDING SERVICE USERS)

| You enter       | UUUU = User PIN                                                  | V = User privileges:                 |
|-----------------|------------------------------------------------------------------|--------------------------------------|
| 12 # UUUU # V # | 1 = Passage mode o<br>2 = Deadbolt overri<br>3 = Both privileges | only<br>de only<br>0 = No privileges |

#### **13-DELETE A GROUP OF PINS**

| You enter   | $G = Group \ number \ (1-5)$                                                              |
|-------------|-------------------------------------------------------------------------------------------|
| 13 # G # or | A Supervisor may only delete their group of<br>PINs. The group number is not required for |
| 13 #        | the Supervisor and their PIN is not deleted.                                              |

#### **14-ENABLE A GROUP OF PINs**

| You enter   | G = Group number (1-5)                                                                    |
|-------------|-------------------------------------------------------------------------------------------|
| 14 # G # or | A Supervisor may only enable their group of<br>PINs. The group number is not required for |
| 14 #        | the Supervisor.                                                                           |

#### 15-DISABLE A GROUP OF PINS

| You enter           | G = Group number (1-5)                                                                                                    |
|---------------------|----------------------------------------------------------------------------------------------------|
| 15 # G # or<br>15 # | A Supervisor may only disable their group of<br>PINs. The group number is not required for<br>the Supervisor and their PIN is not disabled. |
|                     |                                                                                                    |

#### **20-CHANGE THE ADMINISTRATION PIN**

You enter . . .

20 # NNNN # NNNN#

## 21-SET OR CHANGE SUPERVISOR PIN TO GROUP 1

| You enter          | SSSS = Supervisor PIN                    |
|--------------------|------------------------------------------|
| 21 # SSSS # SSSS # | PIN, but only in the Supervisor's group. |

NNNN = New Administrator PIN

#### 22-SET OR CHANGE SUPERVISOR PIN TO GROUP 2

| You enter          | SSSS = Supervisor PIN                                                                |
|--------------------|--------------------------------------------------------------------------------------|
| 22 # SSSS # SSSS # | Entering a different number will change the PIN, but only in the Supervisor's group. |

#### 23-SET OR CHANGE SUPERVISOR PIN TO GROUP 3

| You enter          | SSSS = Supervisor PIN                    |
|--------------------|------------------------------------------|
| 23 # SSSS # SSSS # | PIN, but only in the Supervisor's group. |

#### 24-SET OR CHANGE SUPERVISOR PIN TO GROUP 4

| You enter          | SSSS = Supervisor PIN                    |
|--------------------|------------------------------------------|
| 24 # SSSS # SSSS # | PIN, but only in the Supervisor's group. |

#### 25-SET OR CHANGE SUPERVISOR PIN TO GROUP 5

| You enter          | SSSS = Supervisor PIN                                                                |
|--------------------|--------------------------------------------------------------------------------------|
| 25 # SSSS # SSSS # | Entering a different number will change the PIN, but only in the Supervisor's group. |

#### 26-DISABLE A USER'S PIN

| You enter   | UUUU = User PIN to be disabled                       |
|-------------|------------------------------------------------------|
| 26 # UUUU # | Service PIN cannot be disabled by this com-<br>mand. |

#### 27-ENABLE A USER'S PIN

| You enter   | UUUU = User PIN to be enabled |
|-------------|-------------------------------|
| 27 # UUUU # |                               |

#### 28-DISABLE ALL USER PINS (BUT NOT ADMIN)

| You enter | This will disable all User, Supervisor, and |
|-----------|---------------------------------------------|
| 28 #      | Service User PINs (but not Admin).          |

#### 29-ENABLE ALL USER PINS (BUT NOT ADMIN)

| You enter | This will enable all User, Supervisor, and |
|-----------|--------------------------------------------|
| 29 #      | Service User PINs (but not Admin).         |

## **30-SET PIN LENGTH**<sup>†</sup>

| You enter | P = PIN length (from 3 to 8 digits)                                                       |
|-----------|-------------------------------------------------------------------------------------------|
| 30 # P #  | Default length = 4 digits. Record length on FORM 3. $^+$ See footnote on page <u>17</u> . |

#### **32-SET UNLOCK DURATION**

| You enter | S = Seconds (from 1 to 60)                                    |
|-----------|---------------------------------------------------------------|
| 32 # S #  | Default time = 3 seconds<br>Record unlock duration on FORM 2. |

#### 33-RESET ALL TO FACTORY DEFAULT

| You enter | New Keypad EZ Locks will reboot automat-                |
|-----------|---------------------------------------------------------|
| 33 # 33 # | ically and do not require code 99 # to end programming. |

#### 34-NUMBER OF WRONG ENTRIES ALLOWED BEFORE TIMING OUT

| You enter | TT = Number of wrong entries (1 to 9) |
|-----------|---------------------------------------|
| 34 # TT # | Default = 3 wrong entries             |

#### **35-DURATION OF TIMEOUT AFTER WRONG ENTRIES**

| You enter | TT = Length of timeout (00 to 300 seconds) |
|-----------|--------------------------------------------|
| 35 # TT # | Default = 30 seconds                       |

#### 36-SWITCH # AND \* KEYS

| You enter | If the keys are switched, the * star key must                           |
|-----------|-------------------------------------------------------------------------|
| 36 #      | be used whenever the # pound key appears in this manual and vice versa. |

#### **37-BUZZER VOLUME CONTROL**

| You enter | VV = 00 to 03 (default = 02, normal):      |
|-----------|--------------------------------------------|
| 37 # VV # | 00 = Off 01 = Low<br>02 = Normal 03 = High |

#### 38-DELETE ALL USER PINS (BUT NOT ADMIN)

| You enter | This will delete all User, Supervisor, and Ser- |
|-----------|-------------------------------------------------|
| 38 #      | vice User PINs (but not Admin).                 |

#### 40-SET TIME

| You enter   | HH = 00 to 23 Hrs and MM = 00 to 59 Min                                                                                          |
|-------------|----------------------------------------------------------------------------------------------------|
| 40 # HHMM # | And a small time; i.e., 8:30 a.m. is 0830<br>and 8:30 p.m. is 2030. (Automatic Daylight<br>Saving Time change is not supported.) |

### 41-SET DATE

| You enter     | MMDDYY = month, day, year                                                      |
|---------------|--------------------------------------------------------------------------------|
| 41 # MMDDYY # | MM=01 to 12, $DD = 01$ to 31, $YY = 00$ to 99<br>(i.e., Nov 22, 2007 = 112207) |
| WD #          | WD = 1 to 7 (week day); 1 = Mon; 7 = Sun                                       |

## 42-ONE-TIME PASSAGE MODE DURATION

| You enter | TT = 00 to 24 hours (default = 00)                                                                         |
|-----------|----------------------------------------------------------------------------------------------------|
| 42 # TT # | 00 = No time limit. This sets how long the<br>Keypad EZ Lock is left open in the one time<br>passage mode. |

#### 43-DAILY PASSAGE MODE SETUP

| You enter   | (Run Code 40 and 45 before setting this up.)                                                                                           |
|-------------|----------------------------------------------------------------------------------------------------|
| 43 # HHMM # | HH = 00 to 23 Hrs and $MM = 00$ to 59 Min<br>Enter as Military time; i.e., 8:30 a.m. is<br>0830 and 8:30 p.m. is 2030. The first entry |
| X #         | is the start time; the second is the end time.<br>X = 1, 2  or  3; (Daily setting):                                                    |
|             | 1 = 7 days a week<br>2 = Monday thru Friday 3 = Sat & Sun                                                                              |

#### 45-ENABLE DAILY PASSAGE MODE

| You enter | This only controls the programmed daily |
|-----------|-----------------------------------------|
| 45 #      | passage mode.                           |

## 3 COMPLETE SETUP GUIDE

#### **46-DISABLE DAILY PASSAGE MODE**

| You enter | This only controls the programmed daily |
|-----------|-----------------------------------------|
| 46 #      | passage mode.                           |

#### **50-ADD ONE-TIME SERVICE USER PIN**

| You enter                            | UUUU = Service User PIN; HH = 00 to 24 Hrs                                                                                                    |
|--------------------------------------|----------------------------------------------------------------------------------------------------|
| 50 # UUUU # HH # or<br>50 # UUUU # # | 00 or # # = 24 Hrs (default).<br>This is the number of hours the PIN will be<br>active after first use. Repeat to add more PINs.<br>The Date and Time have to be set first to<br>enable setting the Service PIN. |

#### 51-DELETE A SINGLE ONE-TIME SERVICE USER PIN

| You enter   | UUUU = Service User PIN |
|-------------|-------------------------|
| 51 # UUUU # |                         |

#### 52-DELETE ALL ONE-TIME SERVICE USER PINS

| You enter | No variable needed. |
|-----------|---------------------|
| 52 #      |                     |

#### 53—INITIATE FIRMWARE UPDATE

You enter...Go to the BEST Knowledge Base to download<br/>the update instructions.53 # 1 #

**WARNING:** Once you enter the "Initiate Firmware Update" command of 53# 1#, you must be able to complete the update. The lock will NOT be able to exit this process once it begins and if you are unable to complete the update for any reason, then the circuit board will need to be replaced with a new one.

#### 54-ENABLE/DISABLE REMOTE ACCESS UNLOCK AND TOGGLE BUTTON

| You enter   | X=1 to Enable; X=0 or # # to disable                                                      |
|-------------|-------------------------------------------------------------------------------------------|
| 54 # X # or | The remote access unlock must be enabled<br>in order to respond to either the remote but- |
| 54 # #      | ton or to the built-in passage toggle button.                                             |

#### ENABLE/DISABLE ONE-TIME PASSAGE MODE (NO CODE NEEDED)

| You enter  | UUUU = User or Service User PIN with pas-   |
|------------|---------------------------------------------|
| UUUU # * # | sage mode privilege. Will not work with the |
|            | default Admin PIN which must be changed.    |

<sup>+</sup> Changing the PIN length (code 30), will reset the Admin PIN as follows:

| 3 digits 998    | 4 digits 9998    | 5 digits 99998    |
|-----------------|------------------|-------------------|
| 6 digits 999998 | 7 digits 9999998 | 8 digits 99999998 |

Changing the PIN length will also remove any other programming that you may have entered, such as any User PINs or unlock duration. The change does not take effect until the programming session ends. Record PIN length on FORM 3.

## **4 MAINTENANCE**

When you have a question or problem with any component of the Keypad EZ Lock, your first resource for help is the <u>Knowledge Base</u> which can be found on <u>dhwsupport.dormakaba.com/hc/en-us</u>. If you can't find a satisfactory answer, contact your local dormakaba representative or dormakaba technical support.

## SUPPORT SERVICES

## **Telephone technical support**

Before you call for technical support, try to be in the location where the problem exists and prepare to provide the following information:

- What you were doing when you encountered the problem and exactly what happened.
- What you have done so far to try and correct the problem.

dormakaba representatives provide telephone technical support for all Keypad EZ Lock products. You may locate the representative nearest you by calling 1-800-392-5209 Monday through Friday between 8:00 a.m. and 5:00 p.m. Eastern Standard Time, or go to <u>dhwsupport.dor-makaba.com/hc/en-us</u> and start a product support ticket.

## **BATTERY MAINTENANCE**

## **Battery life**

Genuine factory battery packs are designed for maximum service life. Depending on the type of chassis you have, the average life of a battery pack is given in the table on the following page.

## 4 MAINTENANCE

|               | Estimated number of cycles <sup>1</sup> |                               |
|---------------|-----------------------------------------|-------------------------------|
| Chassis type  | Standard (4-cell)                       | Extended (8-cell)             |
| Cylindrical   | 65,000 (typically 2-5 years)            | 130,000 (typically 4-5 years) |
| Mortise       | 130,000 (typically 3-5 years)           | 240,000 (typically 4-5 years) |
| Exit hardware | 130,000                                 | 240,000                       |

## **Replacing batteries**

When replacing batteries, the memory is not lost, but the time setting is lost after two minutes. The Keypad EZ Lock has a warning system to let you know when the batteries are getting low. At the first sign of warning, although you have some time to replace the batteries before they fail, you need to replace the battery pack or batteries as soon as possible. To order replacement battery packs (for EXZ units only), see your factory representative or an authorized dealer. Replacement part number:

**B60726**—Standard, four-cell shrink-wrapped battery pack There are three battery levels. The lock access varies depending on the battery level. The battery levels are:

Normal-Battery level is good.

Warning-Battery level is low.

Alarm—Battery level is very low.

Use the following table to determine a Keypad EZ Lock's level when a valid PIN is entered:

| Battery level | LEDs              | Sounder       | Access              |
|---------------|-------------------|---------------|---------------------|
| Normal        | Green flashes     |               | Granted             |
| Warning       | Green flashes     | 3 long tones  | Granted after delay |
| Alarm         | Red & green flash | 3 short tones | Denied <sup>2</sup> |

<sup>1</sup> Battery life may vary based on system settings, use, environmental conditions and other factors.

<sup>2</sup> Supervisors and the Administrator are granted access during the alarm battery level until the battery is replaced.

## To replace batteries for 9KZ and 40HZ locks:

- 1. Use a T20 Torx bit or Phillips Type 2 to remove the two inside cover screws from either side of the top cover.
- 2. Slide the top cover up and remove it from the fire plate.
- 3. Disconnect the battery holder from the connector and remove it from the fire plate. See Figure 4.1 <u>on page 20</u>.
- 4. Remove the battery holder screw and slide the holder lid off.
- 5. Replace the batteries in the holder with AA Duracell or Energizer AA alkaline batteries only.
- 6. Slide the battery holder lid back on and replace the battery holder screw.
- 7. Position the battery wires against the fire plate side wall and slide the battery holder back into the fire plate.

**CAUTION:** When routing the battery wires, make sure the wires are not routed across any sharp edges or over any surface that could damage their sleeving or wire insulation.

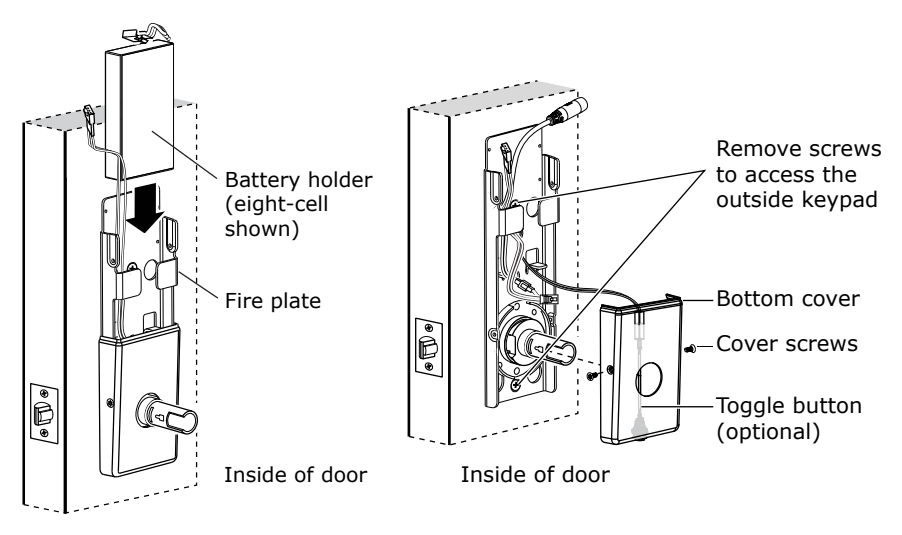

![](_page_23_Figure_11.jpeg)

Figure 4.2 Remove the outside keypad

## 4 MAINTENANCE

- 8. Connect the battery holder to the connector.
- 9. Slide the top cover over the guide notches and replace the inside cover screws.

**CAUTION:** When connecting the battery pack, make sure that there are no loose wire connections where the wires are inserted into the connectors and that the connectors are firmly mated.

## **RESETTING A LOCK TO THE FACTORY DEFAULTS (CODE 33)**

You may at some point need to reset or restore a lock to its original factory default or preset condition. This will erase ALL programming that you have entered. Do this if:

- A lock needs to be moved to a new location.
- You have lost PIN control, or the lock and User records.

**CAUTION:** This programming procedure will delete ALL PINs in all groups and cannot be undone. To delete only a group of Users, see "13—Delete a group of PINs" on page 12.

This procedure will also reset the # key as the enter key if the # key was switched with the \* key.

## To reset the factory defaults with an Admin PIN:

| Step | You enter                       | Example     |
|------|---------------------------------|-------------|
| 1.   | 00 # Admin PIN #                | 00 # 5467 # |
| 2.   | 33 # 33 #                       |             |
| 3.   | The lock will automatically end |             |
|      | programming mode.               |             |

## To reset the factory defaults with a lost Admin PIN:

**CAUTION:** This Programming procedure will delete ALL PINs in all groups and cannot be undone. All programming will be reset to the factory defaults.

If the Administration PIN has been lost it will be necessary to depress the programming mode override button on the circuit board under the outside keypad to get into programming mode. To reset the Administration PIN to the factory default code (9998#), access the circuit board as outlined in <u>"Accessing the Keypad EZ Lock circuit board" on page 23</u> for either of the following methods:

To reset defaults using the override button (Method one):

| Step | Do this                                                                                                    |
|------|----------------------------------------------------------------------------------------------------|
| 1.   | Carefully peel back the gasket that covers the circuit board.<br>With the battery connected, press and release the small black<br>button centered along the bottom of the circuit board (over-<br>ride button). Do not confuse the soft reset button with the<br>override button. The red LED should glow and remain on. |
| 2.   | Enter 33 # then 33 # to confirm that you want to reset.                                                                                                    |
| 3.   | The lock will automatically end programming mode when fin-<br>ished.                                                                                                    |
| 4.   | To confirm the reset, enter 9998 #.<br>If the reset was successful the lock should now unlock and<br>then re-lock after three seconds.                                                                                                    |
| 5.   | Replace the gasket and reassemble the lock.                                                                                                    |

## Or to reset defaults using the override button (Method two):

| Step | Do this                                                                                                    |
|------|----------------------------------------------------------------------------------------------------|
| 1.   | Carefully peel back the gasket that covers the circuit board.<br>With the battery connected, press and hold for five seconds<br>the small black button along the bottom of the circuit board<br>(override button). It will beep and the red LED should come<br>on. As you hold the button, the red and green LEDs will flash<br>four times as it beeps four times. Do not confuse the soft reset<br>button with the override button. |
| 2.   | The factory reset will automatically start without entering a code and then end programming mode when finished.                                                                                                    |
| 3.   | To confirm the reset, enter 9998 #.<br>If the reset was successful the lock should now unlock and<br>then re-locks after three seconds.                                                                                                    |
| 4.   | Replace the gasket and reassemble the lock.                                                                                                    |

## 4 MAINTENANCE

## **RESETTING A FROZEN/MALFUNCTIONING LOCK**

### Soft reset button

There is a second small black button (soft reset) along the bottom and to the side of the circuit board that will restart/reboot the lock in case of malfunction without losing any of the PINs or programming. It does NOT reset to the defaults. Do not confuse the soft reset button with the small black override button centered along the bottom of the circuit board.

Access the circuit board as outlined in <u>"Accessing the Keypad EZ Lock circuit board" on page 23</u> and press the soft reset button if the lock appears to be frozen or malfunctioning.

### Reversing the function of the # and \* keys

Although the factory default for completing a programming command is to use the # key, the \* key may be substituted. Some Administrators may prefer or expect to use the \* key to activate a command since this key was used in the BEST V Series product.

## To substitute the \* key for the # key:

| Step | You enter        | Example     |
|------|------------------|-------------|
| 1.   | 00 # Admin PIN # | 00 # 5467 # |
| 2.   | 36#              |             |
| 3.   | 99#              |             |

After following these steps you must use the \* key wherever you see the # key. Alternately, you must use the # key wherever you see the \* key.

To reset the *#* key to its default function simply repeat the above steps to toggle the function back to the default.

## Accessing the Keypad EZ Lock circuit board

- 1. Remove both inside covers by removing the screws on either side of the covers.
- Refer to <u>"Figure 4.1 Replacing the batteries</u>" and <u>"Figure 4.2</u> <u>Remove the outside keypad</u>" on page 20 and remove the 2 indicated through-bolts to remove the outside keypad.

## **5 USER FORMS**

Use the forms and examples on the following pages to guide you through the process of setting up locks and adding User PINs.

## SAMPLE APPLICATIONS

The following are two example applications to help you understand how Keypad EZ Locks can be used in real-life applications. The first application is a small restaurant. Refer to this scenario if you have a small number of locks and Users.

Refer to the second scenario—a local department store—as a starting point, if you are setting up at least three locks and at least two Supervisors. The three blank forms used in the sample applications are found at the end of the chapter starting on <u>page 30</u>.

## JIM'S RESTAURANT

Jim, the owner of Jim's Restaurant—a small roadside diner—has five full-time and two part-time employees. Although he is the owner, he decides to ask Greg, his General Manager, to be the Administrator of the Keypad EZ Locks. The Keypad EZ Lock is installed on the storage room door. Greg fills out FORM 2. See Figure 5.1 on page 24.

Jim decides that only full-time employees need a PIN because his parttime employees are never there unless a full-time employee is. He also concludes that since there are only five employees who will need access, that only one group is necessary. All Users are therefore programmed as part of group 1 (the default).

Jim also decides that only the Line Assistant—Frank Copland—will have passage mode privilege. This is the only employee who he wants to authorize to keep the storage door unlocked. Greg fills out FORM 3. See Figure 5.2 on page 24. Greg changes the default password and records it on the bottom of FORM 1 (see page 30). FORMS 4 and 5 are used to record one-time Service User PINs and daily passage mode times, if used.

## 5 USER FORMS

# Here's a sample of the completed Lock Group and User Record that Greg signs.

| KEYPAD EZ LOCK GROUP AN                                                                                                    | ND USER                                                                           | RECOR                                                                                   | D                                                      | (                                | FORM 2)                                 |
|----------------------------------------------------------------------------------------------------|-----------------------------------------------------------------------------------|-----------------------------------------------------------------------------------------|--------------------------------------------------------|----------------------------------|-----------------------------------------|
| Fill out a copy of this page and a Us<br>for each group in your system. Keep                                                                                                    | er Record (<br>group reco                                                         | FORM 3),<br>ords sepai                                                                  | rate.                                                  |                                  |                                         |
| Group and doors                                                                                                    |                                                                                   |                                                                                         |                                                        |                                  |                                         |
| Name of business or division                                                                                                    | Jim's Res                                                                         | taurant                                                                                 |                                                        |                                  |                                         |
| Group No. & description <sup>a</sup>                                                                                                    | 1 - All                                                                           |                                                                                         |                                                        |                                  |                                         |
| Supervisor name <sup>b</sup>                                                                                                    | none                                                                              |                                                                                         |                                                        |                                  |                                         |
| Supervisor PIN                                                                                                    | none                                                                              |                                                                                         |                                                        |                                  |                                         |
| a—Use Group No. if more than one group                                                                                                    | is used; gro                                                                      | up 1 is the                                                                             | default.                                               |                                  |                                         |
| a—Use Group No. if more than one group<br>b—For locks with only one group, a Supe<br>Doors accessible by users in<br>For more doors copy this form.                                | this grou                                                                         | up 1 is the<br>onal.<br><b>P</b>                                                        | default.                                               |                                  |                                         |
| a—Use Group No. if more than one group<br>b—For locks with only one group, a Supe<br><b>Doors accessible by users in</b><br>For more doors copy this form.                         | this grou                                                                         | up 1 is the<br>onal.<br>P<br>Remote u<br>passage t<br>installed?<br>(check or           | default.<br>Inlock or<br>toggle<br>ne if yes)          | Lock<br>type<br>(che             | chassis<br>ck one)                      |
| a—Use Group No. if more than one group<br>p—For locks with only one group, a Supe<br>Doors accessible by users in<br>For more doors copy this form.                                | b is used; grc<br>rvisor is optie<br>this grou<br>Unlock<br>duration<br>(in secs) | p 1 is the<br>bonal.<br>P<br>Remote u<br>passage t<br>installed?<br>(check or<br>Remote | default.<br>Inlock or<br>oggle<br>ne if yes)<br>Toggle | Lock<br>type<br>(che             | chassis<br>ck one)<br>Mortise<br>/ exit |
| a—Use Group No. if more than one group<br>b—For locks with only one group, a Supe<br>Doors accessible by users in<br>For more doors copy this form.<br>Door description<br>Storage | Unlock<br>duration<br>(in secs)<br>3                                              | P<br>Remote u<br>passage t<br>installed?<br>(check or<br>Remote                         | default.<br>Inlock or<br>oggle<br>ne if yes)<br>Toggle | Lock<br>type<br>(che<br>Cyl      | chassis<br>ck one)<br>Mortise<br>/ exit |
| a—Use Group No. if more than one group<br>b—For locks with only one group, a Supe<br>Doors accessible by users in<br>For more doors copy this form.<br>Door description<br>Storage | Unlock<br>(in secs)<br>3                                                          | p 1 is the<br>pal.<br>Remote u<br>passage t<br>installed?<br>(check or<br>Remote        | default.<br>Inlock or<br>oggle<br>Ie if yes)<br>Toggle | Lock<br>type<br>(che<br>Cyl<br>✓ | chassis<br>ck one)<br>Mortise<br>/ exit |

Figure 5.1 Page 1 of Jim's Restaurant form

| USEF            | R RECORD PIN length: _4    |                                                 |          | Pri  | ivi-<br>ies  | (FORM 3)        |  |
|-----------------|----------------------------|-------------------------------------------------|----------|------|--------------|-----------------|--|
| Record<br>For m | ore than 25 Users that you | want included in <b>Grou</b><br>copy this form. | <u> </u> | Pa   |              |                 |  |
| No.             | Last name                  | First name                                      | PIN      | bolt | pss          | Date<br>deleted |  |
| 1.              | Copland                    | Frank                                           | 7396     |      | $\checkmark$ |                 |  |
| 2.              | Haydn                      | John                                            | 1433     |      |              |                 |  |
| 3.              | Backer                     | Anna                                            | 6692     |      |              |                 |  |
| 4.              | Beech                      | Fred                                            | 1349     |      |              |                 |  |
| 5.              | Herin                      | Andrew                                          | 2299     |      |              |                 |  |
| 6.              |                            |                                                 |          |      |              |                 |  |
| 7.              |                            |                                                 |          |      |              |                 |  |
| 8.              |                            |                                                 |          |      |              |                 |  |

Figure 5.2 Page 2 of Jim's Restaurant form

## **DEPARTMENT STORE**

Dave, the General Manager of Henderson's Dept Store #12, has received three Keypad EZ Locks. He has requested them for the following doors:

- Administration office
- Rear door
- Stock room

Of the 18 employees that will need access to these doors, Dave has decided to divide them along departmental lines and designate a Supervisor for each department. As the Keypad EZ Lock Group Supervisor, Dave also decides to be the Administrator. His groups look like this:

## Groups

| Sales            | Administration | Stock         |
|------------------|----------------|---------------|
| Bob Smith,       | Sue Jones,     | Gale Seares,  |
| Supervisor       | Supervisor     | Supervisor    |
| David Parson     | Angela Bourke  | Don Coyle     |
| Frank Helme      | Melissa Church | Chen Hsieh    |
| Mary Wittenstein | Jim Flanders   | Kevin Laseau  |
| Karl Brown       | Brandi Hancock | Stacey O'Hara |
| Ann Fulton       | Sarah Russell  |               |
| Kate Stevens     |                |               |

Then using FORM 1, Groups and Their Assigned Doors, Dave organizes his three groups and decides which of the three locks that each group will have access to. His groupings and assigned doors are shown in Figure 5.3 on page 26.

## Doors by group

| ROUP                                  | S AND THEIR ASSIGNED                                                                                  | DOORS                                                                        | (FORM 1)                       |
|---------------------------------------|----------------------------------------------------------------------------------------------------|------------------------------------------------------------------------------|--------------------------------|
| se this fo<br>articular<br>o that gro | orm to record all of the doors to<br>group. Enter a Group No. and<br>oup. Repeat for all of the group | hat will be available to<br>description and all of t<br>is that are created. | Users in a the doors available |
| Group<br>No.                          | Group description                                                                                     | Door description                                                             | v / location                   |
| 1.                                    | Sales                                                                                                 | Admin office                                                                 | ry location                    |
|                                       |                                                                                                    | Rear door                                                                    |                                |
| 2.                                    | Administration                                                                                        | Admin office                                                                 |                                |
|                                       |                                                                                                    | Stock room                                                                   |                                |
|                                       |                                                                                                    | Rear door                                                                    |                                |
| 3.                                    | Stock                                                                                                 | Stock room                                                                   |                                |
|                                       |                                                                                                    | Rear door                                                                    |                                |
|                                       |                                                                                                    |                                                                              |                                |
|                                       |                                                                                                    |                                                                              |                                |
|                                       |                                                                                                    |                                                                              |                                |
|                                       |                                                                                                    |                                                                              |                                |
|                                       |                                                                                                    |                                                                              |                                |
|                                       |                                                                                                    |                                                                              |                                |
|                                       |                                                                                                    |                                                                              |                                |
|                                       |                                                                                                    |                                                                              |                                |
| ADMIN                                 | ISTRATOR/SUPERVISO                                                                                    | R PIN RECORD                                                                 | Cut here                       |
| his sect<br>Separate                  | ion is for use by the Admini<br>and store in a secure, sepa                                           | strator only!<br>arate location.                                             |                                |
| Group                                 | Supervisor name                                                                                       |                                                                              | PIN                            |
| 1.                                    | Bob Smith                                                                                             |                                                                              | 1243                           |
| 2.                                    | Sue Jones                                                                                             |                                                                              | 9872                           |
| 3.                                    | Gale Seares                                                                                           |                                                                              | 3221                           |

Figure 5.3 Group list using the doors by list form

Dave further decides that only the Supervisors and a few others will have deadbolt override and passage mode privileges. Since Supervisors have these privileges by default, he does not need to do anything extra with them.

Once these decisions have been made, Dave completes three sets of forms, one set for each group. Each set consisting of FORMS 2 and 3. These sets are shown in Figures 5.4 through Figure 5.9 on page 27 to page 29.

### 5 USER FORMS

There is an additional FORM 4 for recording one-time Service User PINs, if used. See FORM 4 <u>"Service User record" on page 34.</u> There is also a FORM 5 for recording daily passage access start and stop times, if used. See <u>"programmed w/ daily passage mode" on page 34.</u>

|                                                                                                    | -                                         |                                                        |                                                |                             |                                         |
|----------------------------------------------------------------------------------------------------|-------------------------------------------|--------------------------------------------------------|------------------------------------------------|-----------------------------|-----------------------------------------|
| roup and doors                                                                                                    |                                           |                                                        |                                                |                             |                                         |
| Name of business or division                                                                                                    | Henders                                   | on's Dept                                              | Store #1                                       | 2                           |                                         |
| Group No. & description <sup>a</sup>                                                                                                    | 1 - Sal                                   | es                                                     |                                                |                             |                                         |
| Supervisor name <sup>b</sup>                                                                                                    | Bob Sm                                    | ith                                                    |                                                |                             |                                         |
| Supervisor PIN                                                                                                    | 1243                                      |                                                        |                                                |                             |                                         |
| Use Group No. if more than one grou<br>For locks with only one group, a Sup<br><b>pors accessible by users in</b><br>more doors copy this form.                                    | n this grou                               | nal.<br>Remote                                         | unlock                                         |                             |                                         |
| Use Group No. if more than one grou<br>For locks with only one group, a Sup<br><b>pors accessible by users in</b><br>more doors copy this form.                                    | n this grou                               | Remote<br>or passa<br>toggle in                        | unlock<br>ge<br>istalled?                      | Lock<br>type                | chassis                                 |
| Use Group No. if more than one grou<br>For locks with only one group, a Sup<br><b>pors accessible by users in</b><br>more doors copy this form.                                    | Unlock                                    | Remote<br>or passa<br>toggle in<br>(check if           | unlock<br>ge<br>istalled?<br><sup>*</sup> yes) | Lock<br>type<br>(che        | chassis<br>ck one)                      |
| Use Group No. if more than one group<br>For locks with only one group, a Sup<br><b>pors accessible by users in</b><br>more doors copy this form.                                   | Unlock<br>duration<br>(in secs)           | Remote<br>or passa<br>toggle in<br>(check if<br>Remote | unlock<br>ge<br>istalled?<br>'yes)<br>Toggle   | Lock<br>type<br>(che        | chassis<br>ck one)<br>Mortise<br>/ exit |
| Use Group No. if more than one grou<br>For locks with only one group, a Sup<br><b>pors accessible by users in</b><br>more doors copy this form.<br>oor description<br>Admin office | Unlock<br>duration<br>(in secs)<br>3      | Remote<br>or passa<br>toggle in<br>(check if<br>Remote | unlock<br>ge<br>istalled?<br>yes)<br>Toggle    | Lock<br>type<br>(che<br>Cyl | chassis<br>ck one)<br>Mortise<br>/ exit |
| Use Group No. if more than one grou<br>For locks with only one group, a Sup<br>cors accessible by users in<br>more doors copy this form.                                           | Unlock<br>duration<br>(in secs)<br>3<br>3 | Remote<br>or passa<br>toggle in<br>(check if<br>Remote | unlock<br>ge<br>stalled?<br>'yes)<br>Toggle    | Lock<br>type<br>(che<br>Cyl | chassis<br>ck one)<br>Mortise<br>/ exit |

| USER             | RECORD                                                                                              | PIN length: <u>4</u> |      |              | vi-          | (FORM 3)        |
|------------------|----------------------------------------------------------------------------------------------------|----------------------|------|--------------|--------------|-----------------|
| Record<br>For mo | Record 25 Users that you want included in <b>Group No.</b> – For more than 25 Users copy this form. |                      |      |              | jes<br>Pa    |                 |
| No.              | Last name                                                                                           | First name           | PIN  | bolt         | gss          | Date<br>deleted |
| 1.               | Parson                                                                                              | David                | 7723 | $\checkmark$ | $\checkmark$ |                 |
| 2.               | Helme                                                                                               | Frank                | 1369 |              |              |                 |
| 3.               | Wittenstein                                                                                         | Mary                 | 9732 |              |              |                 |
| 4.               | Brown                                                                                               | Karl                 | 5655 |              |              |                 |
| 5.               | Fulton                                                                                              | Ann                  | 1372 |              |              |                 |
| 6.               | Stevens                                                                                             | Kate                 | 4419 |              | $\checkmark$ |                 |
| 7.               |                                                                                                    |                      |      |              |              |                 |

Figure 5.5 Sales dept group 1 User list

## 5 USER FORMS

| KEYPAD EZ LOCK GROUP AN                                                                                                    | D USER                                             | RECOR                                        | D                         | (            | FORM 2)           |  |
|----------------------------------------------------------------------------------------------------|----------------------------------------------------|----------------------------------------------|---------------------------|--------------|-------------------|--|
| Fill out a copy of this page and a User Record (FORM 3), for each group in your system. Keep group records separate.                                        |                                                    |                                              |                           |              |                   |  |
| Group and doors                                                                                                    |                                                    |                                              |                           |              |                   |  |
| Name of business or division                                                                                                    | Henders                                            | on's Dept                                    | Store #1                  | 2            |                   |  |
| Group No. & description <sup>a</sup>                                                                                                    | 2 — Adı                                            | ninistrati                                   | ion                       |              |                   |  |
| Supervisor name <sup>b</sup>                                                                                                    | Sue Jone                                           | s                                            |                           |              |                   |  |
| Supervisor PIN                                                                                                    | 9872                                               |                                              |                           |              |                   |  |
| a—Use Group No. if more than one group<br>b—For locks with only one group, a Super<br><b>Doors accessible by users in</b><br>For more doors copy this form. | is used; gro<br>visor is optic<br><b>this grou</b> | up 1 is the<br>mal.<br><b>P</b>              | default.                  |              |                   |  |
|                                                                                                    |                                                    | Remote<br>or passa<br>toggle in<br>(chock if | unlock<br>ge<br>istalled? | Lock<br>type | chassis           |  |
| Door description                                                                                                    | Unlock<br>duration<br>(in secs)                    | Remote                                       | Toggle                    | Cyl          | Mortise<br>/ exit |  |
| Admin office                                                                                                    | 3                                                  |                                              |                           | 1            |                   |  |
| Stock room                                                                                                    | 3                                                  |                                              |                           | 1            |                   |  |
| Pear door                                                                                                    | 3                                                  | 1                                            |                           |              | 1                 |  |

#### Figure 5.6 Administration dept group 2 door list

| USER             | RECORD                                                                                  | PIN length: _4 |      |              | vi-<br>ies   | (FORM 3)        |
|------------------|-----------------------------------------------------------------------------------------|----------------|------|--------------|--------------|-----------------|
| Record<br>For mo | 25 Users that you want included in <b>Group No.</b> 2 ore than 25 Users copy this form. |                |      | <u>P</u>     | Pag          |                 |
| No.              | Last name                                                                               | First name     | PIN  | oolt         | gse          | Date<br>deleted |
| 1.               | Bourke                                                                                  | Angela         | 5332 |              |              |                 |
| 2.               | Church                                                                                  | Melissa        | 9655 | $\checkmark$ | $\checkmark$ |                 |
| 3.               | Flanders                                                                                | Jim            | 2663 |              |              |                 |
| 4.               | Hancock                                                                                 | Brandi         | 3298 |              |              |                 |
| 5.               | Russell                                                                                 | Sarah          | 6611 |              |              |                 |
| 6.               |                                                                                         |                |      |              |              |                 |
| 7.               |                                                                                         |                |      |              |              |                 |
| 8.               |                                                                                         |                |      |              |              |                 |

#### Figure 5.7 Administration dept group 2 User list

| <b>KEYPAD EZ LOCK GROUP A</b>                                                                                                    | ND USER                                                                                      | RECOR                                                                                   | D                                                          | (                                 | FORM 2)                                 |  |  |
|----------------------------------------------------------------------------------------------------|----------------------------------------------------------------------------------------------|-----------------------------------------------------------------------------------------|------------------------------------------------------------|-----------------------------------|-----------------------------------------|--|--|
| Fill out a copy of this page and a User Record (FORM 3), for each group in your system. Keep group records separate.                                       |                                                                                              |                                                                                         |                                                            |                                   |                                         |  |  |
| Group and doors                                                                                                    |                                                                                              |                                                                                         |                                                            |                                   |                                         |  |  |
| Name of business or division Henderson's Dept Store #12                                                                                                    |                                                                                              |                                                                                         |                                                            |                                   |                                         |  |  |
| Group No. & description <sup>a</sup>                                                                                                    | 3 — Stoc                                                                                     | k                                                                                       |                                                            |                                   |                                         |  |  |
| Supervisor name <sup>b</sup>                                                                                                    | Gale Sea                                                                                     | ires                                                                                    |                                                            |                                   |                                         |  |  |
| Supervisor PIN 3221                                                                                                    |                                                                                              |                                                                                         |                                                            |                                   |                                         |  |  |
| a—Use Group No. if more than one group                                                                                                    | p is used; gro                                                                               | up 1 is the                                                                             | default.                                                   |                                   |                                         |  |  |
| a-Use Group No. if more than one grou,<br>b-For locks with only one group, a Supe<br><b>Doors accessible by users in</b><br>For more doors copy this form. | p is used; gro<br>ervisor is option<br>this grou                                             | up 1 is the<br>onal.<br><b>P</b>                                                        | default.                                                   |                                   |                                         |  |  |
| a—Use Group No. if more than one grou<br>b—For locks with only one group, a Supe<br><b>Doors accessible by users in</b><br>For more doors copy this form.  | this grou                                                                                    | up 1 is the<br>mal.<br><b>P</b><br>Remote<br>or passa<br>toggle ir<br>(check if         | unlock<br>ge<br>istalled?                                  | Lock<br>type<br>(che              | chassis<br>ck one)                      |  |  |
| a-Use Group No. if more than one grou<br>b-For locks with only one group, a Supe<br><b>Doors accessible by users in</b><br>For more doors copy this form.  | p is used; gro<br>rvisor is optic<br>this grou<br>Unlock<br>duration<br>(in secs)            | up 1 is the<br>onal.<br>P<br>Remote<br>or passa<br>toggle ir<br>(check if<br>Remote     | default.<br>unlock<br>ge<br>stalled?<br>yes)<br>Toggle     | Lock<br>type<br>(che              | chassis<br>ck one)<br>Mortise<br>/ exit |  |  |
| a-Use Group No. if more than one grou<br>b-For locks with only one group, a Supe<br>Doors accessible by users in<br>For more doors copy this form.         | p is used; gro<br>rvisor is optio<br>this grou<br>Unlock<br>duration<br>(in secs)<br>3       | p 1 is the<br>onal.<br>Remote<br>or passa<br>toggle in<br>(check if<br>Remote           | default.<br>unlock<br>ge<br>istalled?<br>yes)<br>Toggle    | Lock<br>type<br>(chee<br>Cyl      | chassis<br>ck one)<br>Mortise<br>/ exit |  |  |
| a-Use Group No. if more than one grou<br>b-For locks with only one group, a Supe<br>Doors accessible by users in<br>For more doors copy this form.         | p is used; gro<br>rvisor is option<br>this grou<br>Unlock<br>duration<br>(in secs)<br>3<br>3 | up 1 is the<br>nal.<br>P<br>Remote<br>or passa<br>toggle ir<br>(check if<br>Remote<br>√ | default.<br>ge<br>istalled?<br><sup>±</sup> yes)<br>Toggle | Lock<br>type<br>(cheo<br>Cyl<br>✓ | chassis<br>ck one)<br>Mortise<br>/ exit |  |  |

Figure 5.8 Stock dept group 3 door list

| USEF   | SER RECORD PIN length: <u>4</u> |                                              | RD PIN length: _4_ |              | vi-<br>jes   | (FORM 3)        |
|--------|---------------------------------|----------------------------------------------|--------------------|--------------|--------------|-----------------|
| For me | pre than 25 Users cop           | nt included in <b>Group</b><br>ly this form. | NO. <u>3</u>       | P.           | Pa           |                 |
| No.    | Last name                       | First name                                   | PIN                | bolt         | 6SS          | Date<br>deleted |
| 1.     | Coyle                           | Don                                          | 7227               | $\checkmark$ | $\checkmark$ |                 |
| 2.     | Hsieh                           | Chen                                         | 8193               | ~            | $\checkmark$ |                 |
| 3.     | Laseau                          | Kevin                                        | 5632               |              |              |                 |
| 4.     | O'Hara                          | Stacey                                       | 9972               |              |              |                 |
| 5.     |                                 |                                              |                    |              |              |                 |

#### Figure 5.9 Stock dept group 3 User list

Dave changes the default password and completes the Administrator/ Supervisor PIN Record at the bottom of FORM 1, as shown on page <u>30</u>. He then uses these PINs to program the three Supervisor PINs into all three locks. Once the Supervisors are programmed into the locks, the Supervisors take their group forms and enters the User PINs into their group locks.

### **GROUPS AND THEIR ASSIGNED DOORS**

Use this form to record all of the doors that will be available to Users in a particular group. Enter a Group No. and description and all of the doors available to that group. Repeat for all of the groups that are created.

| Group<br>No. | Group description | Door description / location |
|--------------|-------------------|-----------------------------|
|              |                   |                             |
|              |                   |                             |
|              |                   |                             |
|              |                   |                             |
|              |                   |                             |
|              |                   |                             |
|              |                   |                             |
|              |                   |                             |
|              |                   |                             |
|              |                   |                             |
|              |                   |                             |
|              |                   |                             |
|              |                   |                             |
|              |                   |                             |
|              |                   |                             |

Cut here

**ADMINISTRATOR/SUPERVISOR PIN RECORD** This section is for use by the Administrator only! Separate and store in a secure, separate location.

| Group | Supervisor name | PIN |
|-------|-----------------|-----|
| 1.    |                 |     |
| 2.    |                 |     |
| 3.    |                 |     |
| 4.    |                 |     |
| 5.    |                 |     |
| ADMIN |                 |     |

## KEYPAD EZ LOCK GROUP AND USER RECORD

(Form 2)

Fill out a copy of this page and a User Record (FORM 3), for each group in your system. Keep group records separate.

#### Group and doors

Name of business or division

Group No. & description<sup>a</sup>

Supervisor nameb

Supervisor PIN

a—Use Group No. if more than one group is used; group 1 is the default. b—For locks with only one group, a Supervisor is optional.

#### Doors accessible by Users in this group

For more doors copy this form.

|                  |                       |        | Remote unlock or<br>passage toggle<br>installed?<br>(check if yes) |     | Lock chassis<br>type<br>(check one) |  |
|------------------|-----------------------|--------|--------------------------------------------------------------------|-----|-------------------------------------|--|
| Door description | duration<br>(in secs) | Remote | Toggle                                                             | Cyl | Mortise<br>/ exit                   |  |
|                  |                       |        |                                                                    |     |                                     |  |
|                  |                       |        |                                                                    |     |                                     |  |
|                  |                       |        |                                                                    |     |                                     |  |
|                  |                       |        |                                                                    |     |                                     |  |
|                  |                       |        |                                                                    |     |                                     |  |
|                  |                       |        |                                                                    |     |                                     |  |
|                  |                       |        |                                                                    |     |                                     |  |
|                  |                       |        |                                                                    |     |                                     |  |
|                  |                       |        |                                                                    |     |                                     |  |
|                  |                       |        |                                                                    |     |                                     |  |

Use the User Record, FORM 3 on page 32, to record the PINs as you create them in "2 Quick Start Guide" on page 6. No need to assign Users as you create them; the PINs can be assigned to the Users later as needed.

| USER RECORD<br>Record 25 Users that you want in |             |            | nt include  | PIN length:<br>included in Group No |     |      | vi-<br>jes | (FORM 3)        |  |
|-------------------------------------------------|-------------|------------|-------------|-------------------------------------|-----|------|------------|-----------------|--|
| For m                                           | ore than 25 | Users copy | / this forr | n.                                  |     | P    | Pag        |                 |  |
| No.                                             | Last nam    | ie         | First n     | ame                                 | PIN | oolt | gse        | Date<br>deleted |  |
| 1.                                              |             |            |             |                                     |     |      |            |                 |  |
| 2.                                              |             |            |             |                                     |     |      |            |                 |  |
| 3.                                              |             |            |             |                                     |     |      |            |                 |  |
| 4.                                              |             |            |             |                                     |     |      |            |                 |  |
| 5.                                              |             |            |             |                                     |     |      |            |                 |  |
| 6.                                              |             |            |             |                                     |     |      |            |                 |  |
| 7.                                              |             |            |             |                                     |     |      |            |                 |  |
| 8.                                              |             |            |             |                                     |     |      |            |                 |  |
| 9.                                              |             |            |             |                                     |     |      |            |                 |  |
| 10.                                             |             |            |             |                                     |     |      |            |                 |  |
| 11.                                             |             |            |             |                                     |     |      |            |                 |  |
| 12.                                             |             |            |             |                                     |     |      |            |                 |  |
| 13.                                             |             |            |             |                                     |     |      |            |                 |  |
| 14.                                             |             |            |             |                                     |     |      |            |                 |  |
| 15.                                             |             |            |             |                                     |     |      |            |                 |  |
| 16.                                             |             |            |             |                                     |     |      |            |                 |  |
| 17.                                             |             |            |             |                                     |     |      |            |                 |  |
| 18.                                             |             |            |             |                                     |     |      |            |                 |  |
| 19.                                             |             |            |             |                                     |     |      |            |                 |  |
| 20.                                             |             |            |             |                                     |     |      |            |                 |  |
| 21.                                             |             |            |             |                                     |     |      |            |                 |  |
| 22.                                             |             |            |             |                                     |     |      |            |                 |  |
| 23.                                             |             |            |             |                                     |     |      |            |                 |  |
| 24.                                             |             |            |             |                                     |     |      |            |                 |  |
| 25.                                             |             |            |             |                                     |     |      |            |                 |  |
| Pag                                             | e of        | for aroup  | No (        | description                         |     |      |            |                 |  |

## **Record, secure and distribute PINs**

Once all Keypad EZ Locks have been programmed you need to ensure that all PINs are properly recorded and secured. If you have not already done so, use the forms that begin on <u>page 30</u> to record all User, Supervisor and Administration PINs.

After safely recording all of the PINs, inform the Users of their new PINs and let them know what locks (doors) they have access to and what privileges they have. If they have passage mode access, instruct them on how to start and end passage mode.

## Here's a sample of a User PIN notice:

| Name                                                                                          |                                         |
|-----------------------------------------------------------------------------------------------|-----------------------------------------|
| Doors you<br>have<br>acess to:                                                                |                                         |
| To unlock a Keypad EZ Lock:                                                                   | To start passage mode access:           |
| 1 Enter your PIN, then press #.                                                               | 1 Enter your PIN, then press #.         |
| 2 Turn the knob or lever handle.                                                              | 2 Within three seconds, press * then #. |
| Privileges you have (If checked                                                               | )                                       |
| Passage mode access                                                                           | To end passage mode access:             |
| (See instructions to the right.)                                                              | 1 Repeat the steps above.               |
| Deadbolt override access                                                                      | The lock relocks.                       |
| Note: If checked, the use of the # key                                                        | and the * key has been switched.        |
| <b>Caution:</b> Memorize and destroy this PIL<br>Losing this notice is equal to losing a key. | N notice!                               |

| SERVICE USER RECORD                                                                                   |           |            |     |  | Privi-<br>leges |        | (FORM 4)        |
|----------------------------------------------------------------------------------------------------|-----------|------------|-----|--|-----------------|--------|-----------------|
| Record 14 Service Users issued PINs for this door. For more doors or Service Users copy this form.    |           |            |     |  | D-bolt          | Passg  |                 |
| No.                                                                                                   | Last name | First name | PIN |  |                 |        | Date<br>deleted |
| 1.                                                                                                    |           |            |     |  |                 |        |                 |
| 2.                                                                                                    |           |            |     |  |                 |        |                 |
| 3.                                                                                                    |           |            |     |  |                 |        |                 |
| 4.                                                                                                    |           |            |     |  |                 |        |                 |
| 5.                                                                                                    |           |            |     |  |                 |        |                 |
| 6.                                                                                                    |           |            |     |  |                 |        |                 |
| 7.                                                                                                    |           |            |     |  |                 |        |                 |
| 8.                                                                                                    |           |            |     |  |                 |        |                 |
| 9.                                                                                                    |           |            |     |  |                 |        |                 |
| 10.                                                                                                   |           |            |     |  |                 |        |                 |
| 11.                                                                                                   |           |            |     |  |                 |        |                 |
| 12.                                                                                                   |           |            |     |  |                 |        |                 |
| 13.                                                                                                   |           |            |     |  |                 |        |                 |
| 14.                                                                                                   |           |            |     |  |                 |        |                 |
| <b>PROGRAMMED W/ DAILY PASSAGE MODE</b> Da<br>Becord the start/end times and the days of the week the |           |            |     |  |                 | f<br>k | (FORM 5)        |

Record the start/end times and the days of the week for each door programmed with a daily passage mode.  $\boxed{\frac{1}{2} \frac{3}{2}}$ 

|                  |                                 |  |  |       | Ř    |                 |
|------------------|---------------------------------|--|--|-------|------|-----------------|
| Door description | description Start time End time |  |  | o Fri | ends | Date<br>deleted |
|                  |                                 |  |  |       |      |                 |
|                  |                                 |  |  |       |      |                 |
|                  |                                 |  |  |       |      |                 |
|                  |                                 |  |  |       |      |                 |
|                  |                                 |  |  |       |      |                 |

## Keypad EZ Lock Programming Guide

![](_page_40_Picture_0.jpeg)

▲ Warning: This Manufacturer advises that no lock can provide complete security by itself. This lock may be defeated by forcible or technical means, or evaded by entry elsewhere on the property. No lock can substitute for caution, awareness of your environment, and common sense. Builder's hardware is available in multiple performance grades to suit the application. In order to enhance security and reduce risk, you should consult a qualified locksmith or other security professional.

![](_page_40_Picture_2.jpeg)

▲ Advertencia: Este fabricante have saber que no hay cerraduras que puedan proporcionar seguridad completa por si misma. Esta cerradura puede fallar forzandola o utilizando medios técnicos o entrando por otra parte del edificio. No hay cerraduras que puedan sustituir precaución, estar al tanto de su entorno y sentido común. Este fabricante también ofrece cerraduras de diferentes grados y rendimientos para ajustarse a su aplicación. Para mejorar la sequridad y reducer riesgos, usted debe consultar con un cerrajero especializado u otro profesional de sequridad.

![](_page_40_Picture_4.jpeg)

▲ Advertissement: Le fabricant tient à vous aviser qu'aucun verrou ne peut à lui seul offrir une sécurité complète. Ce verrou peut être mis hors d'état par la force ou des moyens techniques ou etre évité par l'utilisation d'une autre entrée sur la propriéte. Aucun verrou ne peut remplacer la surveillance de votre enviornnenment et le bon sens. La quincaillerie pour le constructeur est offerte selon différents grades de performance pour différentes applications. Afin d'augmenter la sécurité et de rduire le risque, vous devriez consulter un serrurier qualifié ou un autre professionel de la sécurité.

For Assistance or Warranty Information: Call 1-800-392-5209

Para obtener asistencia o información de la garantía: Llame al 1-800-392-5209

Pour obtenir de l'aide ou des renseignements sur la garantie : Appelez au 1-800-392-5209 ou consultez le site